# So kaufst du dir ein Handyticket. Anleitung zur Nutzung der VRS-App.

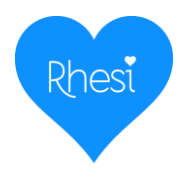

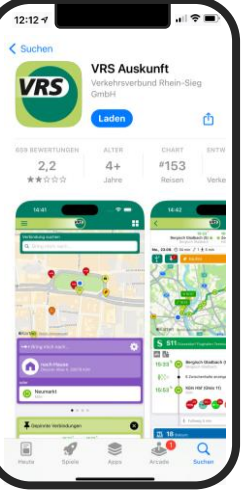

## Schritt 1

# Schritt 2

omelden oder Kundenkonto erste

G Ticket kaufen

VRS eezy.nrv

eezy vrs

Lade dir die VRS-App runter und installiere die App. Suche nach dem Begriff "VRS". ><u>zum App Store</u> ><u>zum Google Play Store</u> , "Tickets", Schaltfläc

Öffne die App, wähle im Menüband unten "Tickets", wähle oben die Schaltfläche "Ticket kaufen" an.

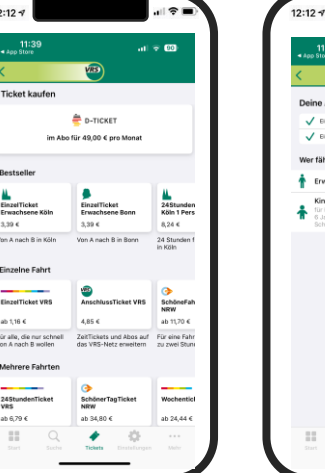

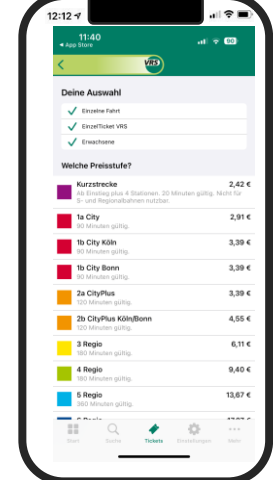

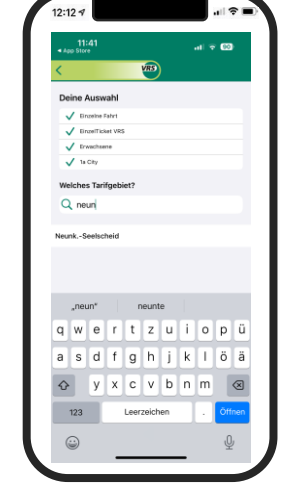

| Comparison of the second second                                                                                                | 11:41<br>• App Store                                                            | VRS                                                                                                    | al 🕈 🛙                                                               |
|----------------------------------------------------------------------------------------------------|---------------------------------------------------------------------------------|----------------------------------------------------------------------------------------------------|----------------------------------------------------------------------|
| Exectlicities gift like eine Fahrt Invertrable der Generaling St<br>and bestehlichtig ann Umerlagen. Umerlagen, Stecht auf<br>Workweine. Ein sint recht karter gaben.<br>Cal Cast Backter<br>Der deres Bestehlicht auf der Stecht auf Anzeigen auf Fahr<br>Fahrter ber Beiszertang oder Went sint Anzeigen auf Fahr<br>Fahreste Beiszertang oder Went der Kanzeitragen auf<br>Gem Prechtigten auf der Kundenkonto erstellen<br>rechtenderenden führ der Backterfahren auf der Beitreichtigten<br>gemeinnen einer Beiszertangen auf der Beitreichtigten<br>ausgescherfungen führ der Backterktaufung<br>ausgescherfungen führ der Backterktaufung<br>ausgescherfungen führ der Backterkterktaufung<br>ausgescher und der Backterktaufung<br>ausgeschertungen führ der | 1a                                                                              | EinzelTicket Erwa<br>Preisstufe 1a<br>in NeunkSeelsch<br>D ab sefert für 90 Mi<br>O 2,01 4                       | chsene<br>zid<br>ruten                                               |
| Lab Cast Raufen<br>Teinisteren ennymmen "Existivat Interest kalo kongenaturen for<br>in texes be Rississituagi oder Wenket des Endersteten<br>oder                                                                                                    | EinzelTicket gilt t<br>und berechtigt z<br>Rückfahrten sind<br>90 Minuten. Es i | für eine Fahrt innerhal<br>um Umsteigen. Umwe<br>I nicht gestattet. Die G<br>ist nicht übertragbar.              | b der Gemeinde/S<br>g-, Rund- und<br>Seltungszeit beträ              |
| Anmelden oder Kundenkonto erstellen<br>Vortei: Ale gekauften Handy/Tickets werden<br>gespächert und können (2.5. Errik ek Abechnung<br>mit dem Arbeitigeber oder für die Steuerenklärung)<br>abgerühen werden.                                                                                                    | Bei einem anonym<br>des Tickets bei Rü<br>oder                                  | als Gast kaufe<br>en Ticketkauf besteht k<br>cksetzung oder Verlust                                              | ein Anspruch auf E<br>des Endgerätes!                                |
|                                                                                                    | Anmeld     Vorteit: Al     gespeiche     mit dem A     abgerufe                 | ien oder Kundeniko<br>le gekauften HandyTick<br>at und leknen (2.8. für<br>Irbeitgeber oder für die<br>s werden. | into erstellen<br>liefs werden<br>dis Abrechnung<br>Steuererklärung) |
| III Q 🌢 🔅                                                                                                    |                                                                                 | ۹ 🔸                                                                                                    | 0                                                                    |

### Schritt 4 Gib das Tarifgebiet

"Neunkirchen-Seelscheid" an. Wähle ob du als Gast bestellen, dir ein Kundenkonto erstellen willst oder bereits eines besitzt.

RSVG 🏏

Neunkirchen-Seelscheid RHEIN SIEG

### Schritt 3

Möchtest du eine einfache Fahrt kaufen, wähle "EinzelTicket VRS" aus, ob das Ticket für einen Erwachsenen oder Kind erworben wird und die entsprechende Preisstufe. Falls du nur **innerhalb Neunkirchen-Seelscheids** fahren willst, ist das **Ticket 1a City** ausreichend.